| <ul> <li>Pradėkite čia</li> <li>Sāciet šeit</li> </ul> | ET                   | Alustage siit התחל כאן                                                                                                    |  |
|--------------------------------------------------------|----------------------|----------------------------------------------------------------------------------------------------|--|
| USB                                                    | LT<br>LV<br>ET<br>HE | <ul> <li>PERSPĖJIMAS: nejunkite USB kabelio iki 14 žingsnio, kad užtikrintumėte, jog programinė įranga būtų įdiegta sėkmingai.</li> <li>BRĪDINĀJUMS! Lai nodrošinātu pareizu programmatūras instalēšanu, nepievienojiet USB kabeli līdz 14. darbībai.</li> <li>HOIATUS. Tarkvara eduka installimise tagamiseks ärge ühendage USB-kaablit enne 14. juhist.</li> <li>NIGHTOR VILLE VILLE VI</li></ul> |  |
| 2<br>a.<br>b.                                          |                      | Nuleiskite popieriaus dėklą ir spausdinimo kasečių dangtį.<br>Ištraukite pakuotės elementus iš prietaiso ir uždarykite spausdinimo<br>kasečių dangtį.<br>Nolaidiet papīra tekni un atveriet drukas kasetņu vāku. Izņemiet no<br>ierīces visu iepakojuma materiālu, pēc tam aizveriet drukas kasetņu<br>vāku.<br>Laske alla nii paberisalv kui ka tindikassetihoidiku luuk. Eemaldage<br>seadmest kogu pakkematerjal ja sulgege siis tindikassetihoidiku<br>luuk.                                                                                                    |  |

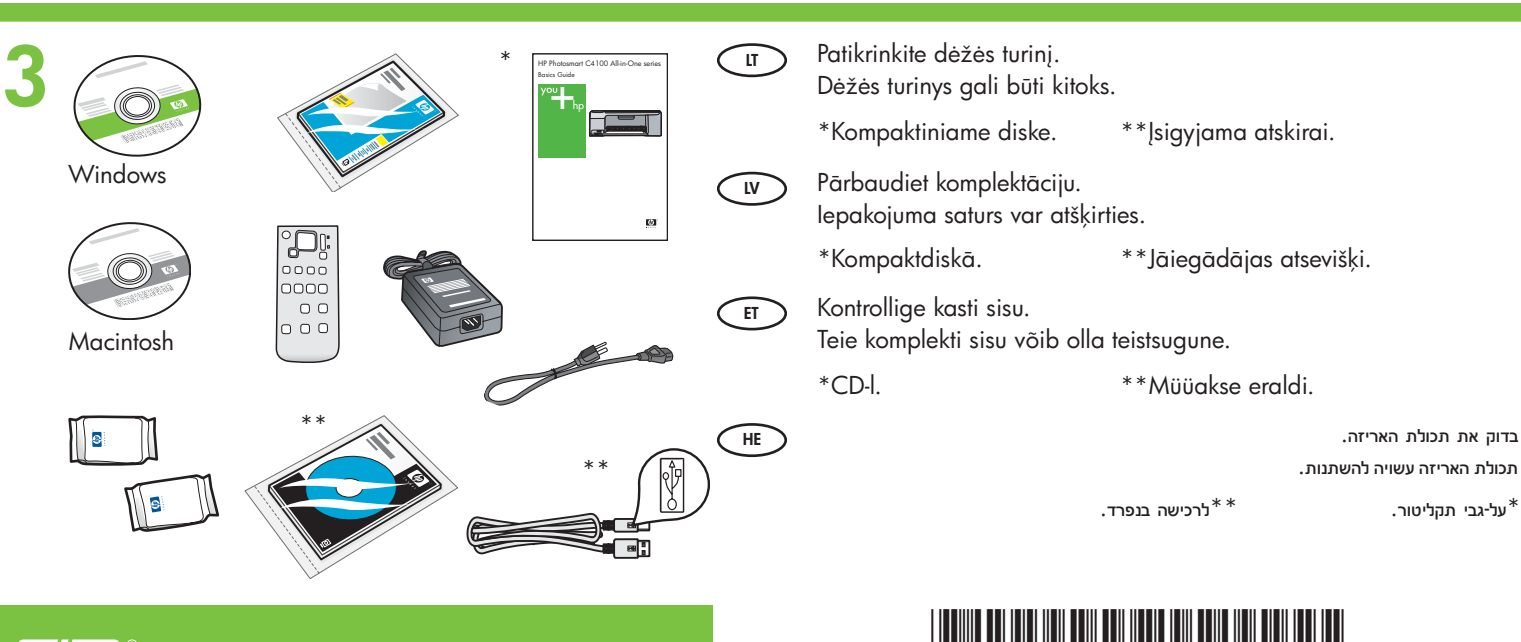

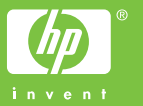

Q8100-90247

| 4 |                      | Pritvirtinkite apsauginę valdymo skydelio plokštelę, jei ji dar<br>nepritvirtinta.<br>Pievienojiet priekšējo plāksni, ja tā vēl nav pievienota.<br>Kinnitage juhtpaneeli kate (kui see pole veel küljes).<br>חבר את הלוחית אם טרם חוברה.                                                                                                    |
|---|----------------------|----------------------------------------------------------------------------------------------------|
| 5 | LT<br>LV<br>ET<br>HE | Pakelkite spalvotą ekraną. Siekiant užtikrinti geriausią vaizdą,<br>rekomenduojama nuo ekrano nuimti apsauginę juostelę.<br>Paceliet krāsu grafisko displeju slīpi uz augšu. Lai uzlabotu<br>redzamību, noņemiet no displeja aizsargplēvi.<br>Kergitage näidikut. Loetavuse parandamiseks eemaldage värviliselt<br>näidikult kaitsekile.<br>הרם את התצוגה הגרפית הצבעונית כלפי מעלה. לתצוגה מיטבית, הסר את הסרט המגן מהתצוגה.                                                                                                    |
| 6 |                      | Prijunkite maitinimo kabelį ir adapterį.<br>Pievienojiet strāvas kabeli un adapteri.<br>Ühendage toitejuhe ja -adapter.<br>חבר את כבל המתח ואת המתאם.                                                                                                    |
| 7 | LT<br>LV<br>ET<br>HE | Paspauskite () (mygtukas On (įjungti)) ir palaukite raginimo pasirodymo spalvotame ekrane         SVARBU: norint įdėti kasetes, įrenginys turi būti įjungtas.         Nospiediet () (poga On (leslēgt)) un uzgaidiet, līdz krāsu grafiskajā displejā tiek parādīts uzaicinājums.         SVARĪGI! Lai varētu ievietot kasetnes, ierīcei ir jābūt ieslēgtai.         Vajutage toitenuppu () ja oodake, kuni värvilisel näidikul kuvatakse viip.         NB! Tindikassettide paigaldamiseks peab seade olema sisse lülitatud.         Yay ut () (tary no (neutra)) nang tacına maney ut-ker anzıka akreyn areyutur. |

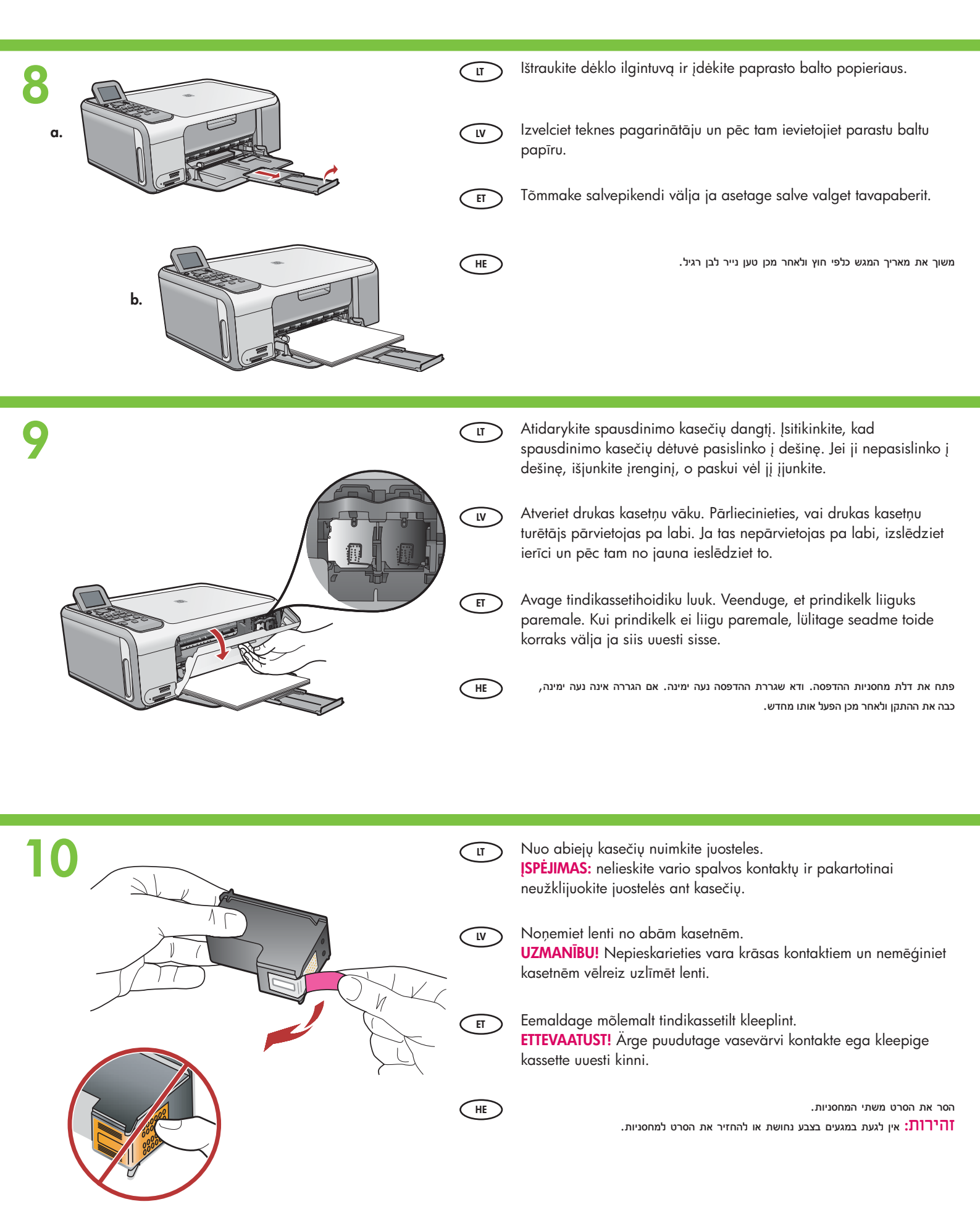

|               | UT I   | <ul> <li>a. Laikykite kasetes HP logotipu į viršų.</li> <li>b. Trijų spalvų rašalo kasetę įstatykite į kairįjį kasečių dėtuvės lizdą, o juodo rašalo kasetę – į dešinįjį kasečių dėtuvės lizdą. Kasetes stumkite stipriai, kad jos užsifiksuotų savo vietoje.</li> </ul>                                                                                                    |
|---------------|--------|----------------------------------------------------------------------------------------------------|
|               |        | <ul> <li>a. Turiet kasetnes tā, lai HP logotips būtu vērsts uz augšu.</li> <li>b. Ievietojiet trīskrāsu kasetni kreisajā kasetnes slotā un melnās<br/>krāsas kasetni labajā kasetnes slotā.<br/>Kasetnes cieši jāpiespiež, līdz tās ar klikšķi nofiksējas vietā.</li> </ul>                                                                                                    |
|               | E      | <ul> <li>a. Hoidke tindikassette nii, et HP logo oleks suunatud üles.</li> <li>b. Paigaldage kolmevärviline tindikassett vasakpoolsesse<br/>kassetipessa ja must tindikassett parempoolsesse kassetipessa.<br/>Vajutage kassette piisavalt tugevalt, kuni need klõpsuga kohale<br/>kinnituvad.</li> </ul>                                                                                                    |
|               | HE     | א. אחוז במחסניות כאשר הסמל של HP פונה כלפי מעלה.<br>ב. הכנס את המחסנית להדפסה <mark>בשלושה צבעים לחריץ המחסנית השמאלי</mark> ואת המחסנית להדפסה<br>בשחור לחריץ המחסנית הימני.<br>הקפד לדחוף את המחסניות היטב עד אשר יתייצבו במקומן בנקישה.                                                                                                    |
|               |        |                                                                                                    |
| 12            | ŢŢ.    | <ul> <li>a. Įsitikinkite, kad į dėklą įdėjote popieriaus.</li> <li>b. Uždarykite spausdinimo kasečių dangtį.</li> <li>c. Gavę ekrane raginimą, paspauskite <b>OK</b> (gerai): prasidės spausdinimo kasečių išlyginimo procedūra.</li> <li>d. Patikrinkite ekrano būseną ir paspauskite <b>OK</b> (gerai).</li> </ul>                                                                                                    |
|               | U<br>U | <ul> <li>a. Įsitikinkite, kad į dėklą įdėjote popieriaus.</li> <li>b. Uždarykite spausdinimo kasečių dangtį.</li> <li>c. Gavę ekrane raginimą, paspauskite OK (gerai): prasidės spausdinimo kasečių išlyginimo procedūra.</li> <li>d. Patikrinkite ekrano būseną ir paspauskite OK (gerai).</li> <li>a. Pārliecinieties, vai teknē ir ievietots papīrs.</li> <li>b. Aizveriet drukas kasetņu vāku.</li> <li>c. Redzot displejā uzaicinājumu sākt drukas kasetņu izlīdzināšanu, nospiediet OK.</li> <li>d. Displejā pārbaudiet statusu un pēc tam nospiediet OK.</li> </ul>                                                                                                    |
| <text></text> |        | <ul> <li>a. Įsitikinkite, kad į dėklą įdėjote popieriaus.</li> <li>b. Uždarykite spausdinimo kasečių dangtį.</li> <li>c. Gavę ekrane raginimą, paspauskite OK (gerai): prasidės spausdinimo kasečių išlyginimo procedūra.</li> <li>d. Patikrinkite ekrano būseną ir paspauskite OK (gerai).</li> <li>a. Pārliecinieties, vai teknē ir ievietots papīrs.</li> <li>b. Aizveriet drukas kasetņu vāku.</li> <li>c. Redzot displejā uzaicinājumu sākt drukas kasetņu izlīdzināšanu, nospiediet OK.</li> <li>d. Displejā pārbaudiet statusu un pēc tam nospiediet OK.</li> <li>a. Veenduge, et salves oleks paberit.</li> <li>b. Sulgege tindikassetihoidiku luuk.</li> <li>c. Kui näidikul kuvatakse vastav viip, vajutage tindikassettide joondamise alustamiseks nuppu OK.</li> <li>d. Vaadake seadme olekut näidikult ja vajutage siis nuppu OK.</li> </ul> |

### 13

LV

ET

HE

LV

ET

HE

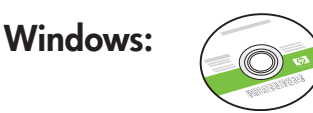

Išrinkite **žalią** "Windows" kompaktinį diską.

Paņemiet **zaļo** Windows kompaktdisku.

Valige **roheline** Windowsi CD.

בחר את התקליטור **הירוק** עבור Windows.

#### Windows:

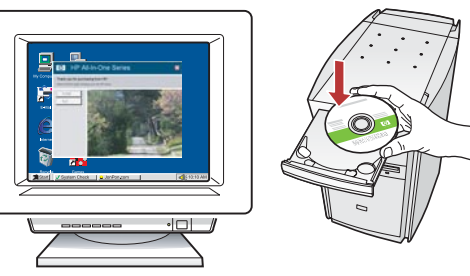

"Windows": įjunkite kompiuterį, jei reikia – prisiregistruokite ir palaukite, kol pasirodys darbalaukio vaizdas. Įdėkite žalią "Windows" kompaktinį diską ir vykdykite ekrane pateikiamas instrukcijas.

**SVARBU:** jei paleisties langas nepasirodo, du kartus spustelėkite **My Computer** (mano kompiuteris), du kartus spustelėkite piktogramą su HP logotipu **CD-ROM** (kompaktinių diskų įtaisas) ir du kartus spustelėkite rinkmeną **setup.exe**.

**Windows lietotājiem:** ieslēdziet datoru un piesakieties sistēmā (ja nepieciešams) un pēc tam pagaidiet, līdz tiek parādīta darbvirsma. Ievietojiet **zaļo** Windows kompaktdisku un izpildiet ekrānā redzamos norādījumus.

**SVARĪGI!** Ja startēšanas lodziņš netiek parādīts, veiciet dubultklikšķi uz ikonas **My Computer** (Mans dators), **kompaktdiska** ikonas, kurai ir HP logotips, un pēc tam — uz **setup.exe**.

**Windows.** Lülitage arvuti sisse, vajadusel logige sisse ning oodake, kuni kuvatakse töölaud. Sisestage **roheline** Windowsi CD ja järgige ekraanil kuvatavaid juhiseid.

**NB!** Kui käivituskuva ei ilmu, topeltklõpsake ikooni **Minu arvuti** (My Computer), seejärel HP logoga **CD-ROM-i** ikooni ja siis faili **setup.exe**.

Windows: הפעל את המחשב, היכנס למערכת אם יש צורך בכך ולאחר מכן המתן להופעת שולחן העבודה. הכנס את התקליטור הירוק עבור Windows ופעל לפי ההנחיות שעל-גבי המסך.

המחשב My Computer אם מסך ההתחלה לא מופיע, לחץ לחיצה כפולה על My Computer (המחשב שלי), לחץ לחיצה כפולה על סמל התקליטור הכולל את סמל HP ולאחר מכן לחץ לחיצה כפולה על setup.exe.

### Mac:

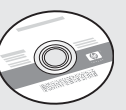

- Išrinkite **pilką** "Macintosh" kompaktinį diską.
- Paņemiet **pelēko** Mac kompaktdisku.
- ET Valige hall Macintoshi CD.

בחר את התקליטור **האפור** עבור Mac.

#### Mac:

HE

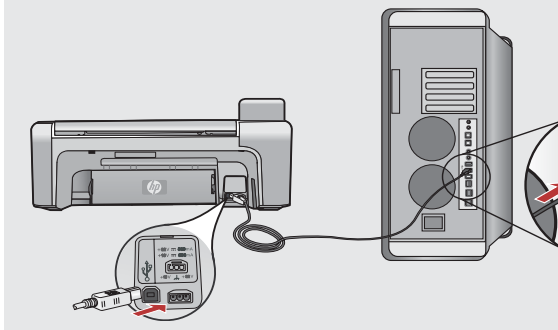

užņ

**"Macintosh":** prijunkite USB kabelį prie "HP All-in-One" užpakalinėje sienelėje esančio prievado, tada – prie bet kurio kompiuteryje esančio USB prievado.

- Mac lietotājiem: pievienojiet USB kabeli portam, kas atrodas ierīces HP All-in-One aizmugurē, un pēc tam pievienojiet to jebkuram datora USB portam.
- ET

**Macintosh.** Ühendage USB-kaabel kombainseadme HP All-in-One tagaküljel asuvasse porti ning selle teine ots mõnda oma arvuti USB-porti.

HE P

של HP או All-in-One של USB הבר את כבל ה-USB של USB או לאחר מכן לאחת מיציאות ה-USB במחשב.

| 14        | <image/> <image/>                                                                                                    | Mac: | <image/> <complex-block><image/></complex-block>                                                                                                    |
|-----------|----------------------------------------------------------------------------------------------------|------|----------------------------------------------------------------------------------------------------|
| Ŵ         | bet kurio jūsų kompiuteryje esančio USB prievado.<br><b>Windows lietotājiem:</b> kad tiek parādīts uzaicinājums pievienot<br>USB kabeli, pievienojiet USB kabeli portam ierīces HP All-in-One<br>aizmugurē un pēc tam pievienojiet to jebkuram datora USB<br>portam. | LV   | Installer ("HP All-in-One" diegiklis). Vadovaukitės ekrane<br>pateikiamomis instrukcijomis.<br>Mac lietotājiem: ievietojiet HP All-in-One Mac<br>kompaktdisku. Veiciet dubultklikšķi uz ikonas<br>HP All-in-One Installer. Izpildiet ekrānā redzamos<br>norādījumus. |
| FT        | <b>Windows.</b> Kui ilmub USB-ühenduse viip, ühendage USB-kaabel<br>kombainseadme HP All-in-One tagaküljel asuvasse porti ning<br>selle teine ots mõnda oma arvuti USB-porti.                                                                                        | E    | <b>Macintosh.</b> Sisestage kombainseadme HP All-in-One<br>Macintoshi CD. Topeltklõpsake ikooni <b>HP All-in-One</b><br><b>Installer</b> . Järgige ekraanil kuvatavaid juhiseid.                                                                                     |
| HE        | עם הופעת ההנחיה לחיבור ה-USB, חבר את כבל ה-USB ליציאה שבגב (Windows של USB של All-in-One של HP של All-in-One                                                                                                    | HE   | הכנס את תקליטור ה-All-in-One של HP עבור Mac. לחץ לחיצה Mac<br>כפולה על הסמל של HP All-in-One Installer. פעל לפי ההנחיות שעל-גבי<br>המסך.                                                                                                    |
| 15        | Windows:                                                                                                    | Mac: |                                                                                                    |
| Lī .      | <b>"Windows":</b> vadovaukitės ekrane pateikiamomis instrukcijomis<br>programinės įrangos diegimui užbaigti. Dabar ištyrinėkite savo<br>"HP All-in-One".                                                                                                    | U    | <b>"Macintosh":</b> užbaikite darbą su langu <b>Setup Assistant</b><br>(sąrankos pagalbininkas). Dabar ištyrinėkite savo<br>"HP All-in-One".                                                                                                    |
| <u>IV</u> | <b>Windows lietotājiem:</b> lai pabeigtu programmatūras instalēšanu,<br>izpildiet ekrānā redzamos norādījumus. Tagad varat apgūt, kā<br>rīkoties ar HP All-in-One.                                                                                                   | ĽV   | <b>Mac lietotājiem:</b> aizpildiet informāciju ekrānā <b>Setup</b><br><b>Assistant</b> (Uzstādīšanas palīgs). Tagad varat apgūt, kā<br>rīkoties ar HP All-in-One.                                                                                                    |
| F         | <b>Windows.</b> Tarkvara installimise lõpuleviimiseks järgige ekraanil<br>kuvatavaid juhiseid. Nüüd saate hakata seadet HP All-in-One<br>kasutama.                                                                                                    | ET   | <b>Macintosh.</b> Täitke väljad kuval <b>Setup Assistant</b><br>(Häälestusabiline). Nüüd saate hakata seadet<br>HP All-in-One kasutama.                                                                                                    |
| HE        | <b>Windows:</b> נהשנמת ההתקנה של תוכנת המדפסת, פעל לפי ההנחיות שעל-גבי המסך.<br>כעת, הכר את ה-All-in-One של HP שברשותך.                                                                                                    | HE   | All-in-One- השלם את המסך <b>Setup Assistant</b> . כעת, הכר את ה-All-in-One<br>של HP שברשותך.                                                                                                    |

# Ištyrinėkite ypatybes Funkciju apgūšana

### UT

LV

LT

LV

ET

Užbaigę savojo "HP All-in-One" sąranką, galite išbandyti keletą jo ypatybių.

Kad ierīces HP All-in-One uzstādīšana ir pabeigta, varat izmēģināt dažas funkcijas.

ET

Pärast seda, kui olete seadme HP All-in-One seadistamisega lõpule jõudnud, saate katsetada mõnda kombainseadme funktsiooni.

HE

כעת משסיימת להתקין את ה-All-in-One של HP שברשותך, באפשרותך לנסות כמה מן המאפיינים.

# Kaip įdėti fotopopieriaus Fotopapīra ievietošana

### Fotopaberi sisestamine

🐵 טען את נייר הצילום

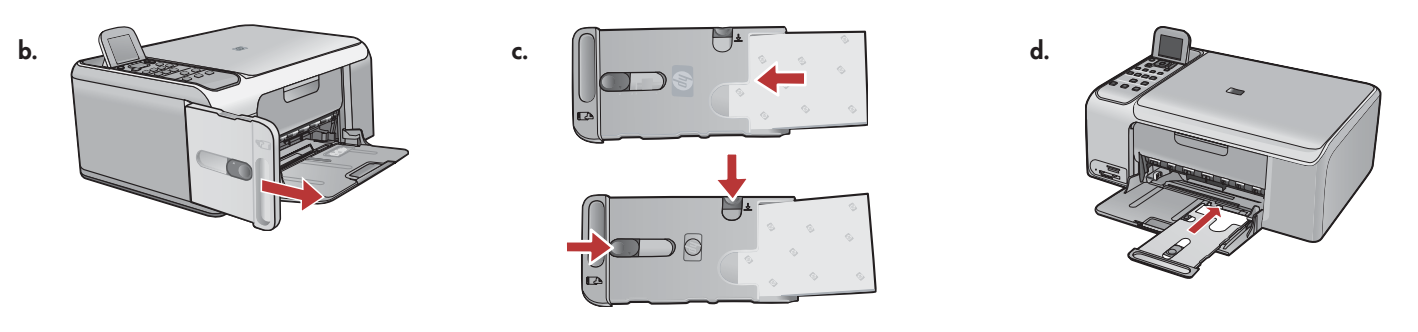

- a. Ištraukite visą popierių iš įvesties dėklo.
- b. Už rankenėlės ištraukite fotopopieriaus kasetę
- c. Į fotopopieriaus kasetę **spausdinimo puse žemyn** sudėkite fotopopieriaus lapus iš bandinio paketo. Nustatykite popieriaus pločio ir ilgio kreiptuvus, kad jie prispaustų įdėtą popierių.
- d. Sulygiuokite fotopopieriaus kasetę su tolima dešiniąja popieriaus dėklo puse ir stumkite kasetę į spausdintuvą, kol ji sustos.

#### a. Izņemiet visu papīru no ievades teknes.

- b. Izmantojot rokturi, atbrīvojiet fotopapīra kaseti no fiksatora un izvelciet to uz āru.
- c. Fotopapīra kasetē ievietojiet fotopapīra loksnes no parauga komplekta **ar apdrukājamo pusi uz leju**. Pielāgojiet papīra platuma un garuma vadotņu stāvokli, lai tās piegultu ievietotajam papīram.
- d. Novietojiet fotopapīra kaseti cieši pie papīra teknes tālās labās malas un pēc tam iebīdiet to printerī līdz atdurei.
- a. Eemaldage söötesalvest kogu paber.
  - b. Väljastage fotopaberikassett, tõmmates seda käepidemest.
  - c. Sisestage fotopaberikassetti proovipakis kaasa pandud fotopaberilehed, **prinditav pool all**. Reguleerige paberipikkuse- ja -laiusejuhikute asendit vastavalt sisestatud paberi mõõtmetele.
  - d. Joondage fotopaberikassett paberisalve parema äärega ja lükake see siis printerisse, kuni kassett peatub.

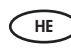

א. הוצא את כל הנייר ממגש ההזנה.

ב. שחרר את מגש נייר הצילום באמצעות הידית ומשוך אותו החוצה.

ג. טען את גיליונות נייר הצילום מהחבילה לדוגמה במגש נייר הצילום כשצד המיועד להדפסה פונה כלפי מטה. כוונן את מכווני אורך הנייר ורוחב הנייר כך שיתאימו לנייר שנטען.

ד. יישר את מגש נייר הצילום עם צידו הימני של מגש הנייר ולאחר מכן החלק את המגש לתוך המדפסת, עד שייעצר.

### Funktsioonide katsetamine הכר את המאפיינים

Tox15 cm foto printimine
 10x15 cm foto attēla drukāšana (10x15 cm foto printimine)

a.

IT

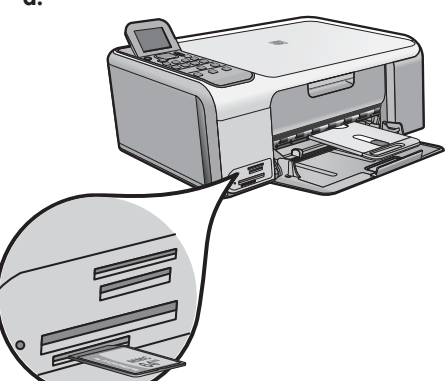

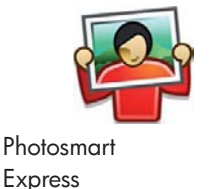

| View & Print | Reprint |
|--------------|---------|
| <b>¥</b> .   | :       |
| Save         | Share   |

- a. Įstatykite savo kameros atminties kortelę į atitinkamą atminties kortelių lizdą ir paspauskite mygtuką Photosmart Express.
   PERSPĖJIMAS: nedėkite kelių atminties kortelių iš karto. Įdėjus kelias korteles galima neatitaisomai prarasti duomenis.
   Spalvotame ekrane pasirodys Photosmart Express meniu.
  - b. Paspauskite OK (gerai), kad parinktumėte View & Print (peržiūrėti ir spausdinti). Ekrane pasirodys pati naujausia jūsų atminties kortelėje išsaugota nuotrauka. Paspauskite OK (gerai) šiai nuotraukai parinkti ir vykdykite spalvotame ekrane pateikiamas parinktis 10x15 cm nuotraukai be apvado išspausdinti.

Galite paspausti ir valdymo skydelio mygtuką Print Photos (spausdinti nuotraukas): taip nuotrauka bus išspausdinta nedelsiant.

a. levietojiet no kameras izņemto atmiņas karti atbilstošajā atmiņas kartes slotā un nospiediet pogu Photosmart Express.
 BRĪDINĀJUMS! Neievietojiet vairākas atmiņas kartes vienlaikus. Ja ir ievietotas vairākas atmiņas kartes, var notikt neatgriezenisks datu zudums.

Krāsu grafiskajā displejā tiek atvērta izvēlne Photosmart Express.

b. Nospiediet OK, lai izvēlētos View & Print (Skatīt un drukāt). Displejā tiek parādīti visjaunākie atmiņas kartē saglabātie fotoattēli. Nospiediet OK, lai izvēlētos attēlu, un pēc tam izvēlieties krāsu grafiskajā displejā parādītās opcijas, lai izdrukātu 10x15 cm fotoattēlu bez malām.

Varat arī nospiest vadības paneļa pogu Print Photos (Drukāt fotoattēlus), lai fotoattēlu izdrukātu nekavējoties.

- ET a. Sisestage oma kaamera mälukaart kombainseadme sobivasse pessa ja vajutage nuppu Photosmart Express.
   HOIATUS. Sisestage korraga ainult üks mälukaart. Mitme mälukaardi sisestamisel võivad andmed pöördumatult kaotsi minna. Värvilisel näidikul kuvatakse menüü Photosmart Express.
  - b. Vajutage nuppu OK, et valida View & Print (Vaata ja prindi). Näidikul kuvatakse mälukaardil olev viimati tehtud foto. Selle foto valimiseks vajutage nuppu OK. Seejärel järgige ääristeta 10x15 cm foto printimiseks värvilisel näidikul pakutavaid valikuid. Foto viivitamatuks printimiseks võite vajutada ka juhtpaneeli nuppu Print Photos (Prindi fotod).

HE

- א. הכנס את כרטיס הזיכרון מהמצלמה שברשותך לחריץ כרטיס הזיכרון המתאים ולחץ על הלחצן Photosmart Express. אזהרה: אין להכניס יותר מכרטיס זיכרון אחד בכל פעם. הכנסה של יותר מכרטיס זיכרון אחד עלולה לגרום לאובדן נתונים לצמיתות. התפריט של Photosmart Express מופיע על-גבי התצוגה הגרפית הצבעונית.
- ב. לחץ על OK (אישור) ובחר View & Print (הצגה והדפסה). הצילום האחרון בכרטיס הזיכרון מופיע על-גבי התצוגה. לחץ על OK (אישור) כדי לבחור בתמונה זו, ופעל בהתאם לאפשרויות שעל-גבי התצוגה הגרפית הצבעונית כדי להדפיס צילום ללא שוליים בגודל 4 x 6 אינץ'.

כמו כן, באפשרותך ללחוץ על הלחצן Print Photos (הדפסת צילומים) בלוח הבקרה כדי להדפיס את הצילום באופן מיידי.

# Kaip perspausdinti nuotrauką Foto repro printimine Skenēta fotoattēla drukāšana

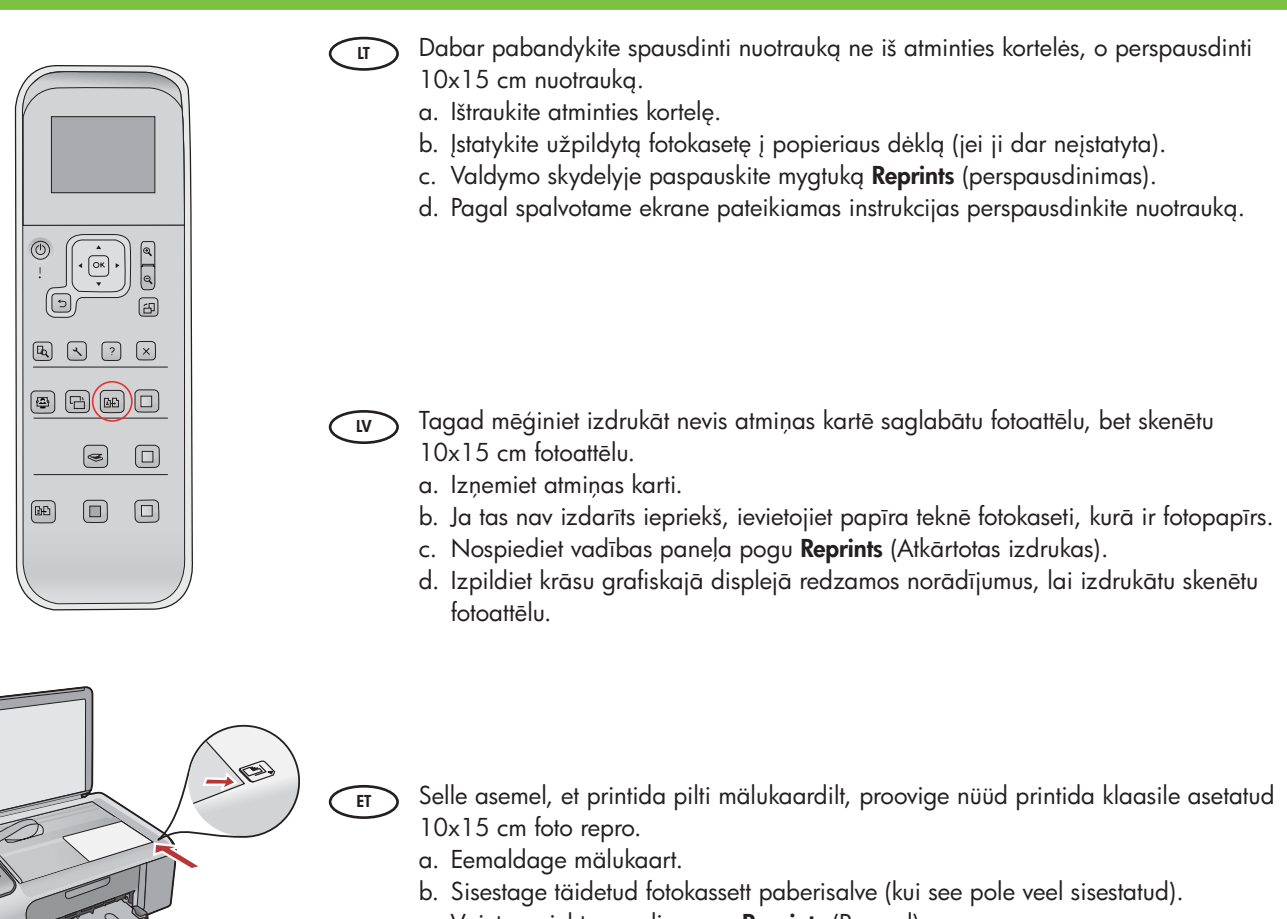

- c. Vajutage juhtpaneeli nuppu **Reprints** (Reprod).
- d. Foto repro printimiseks järgige värvilisel näidikul kuvatavaid juhiseid.

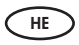

כעת, במקום להדפיס תמונה מתוך כרטיס הזיכרון, נסה לבצע הדפסה מחדש של צילום בגודל 4 x 6 אינץ'. א. הסר את כרטיס הזיכרון.

- ב. הכנס את מגש נייר הצילום הטעון למגש הנייר, אם טרם הוכנס.
  - ג. לחץ על הלחצן Reprints (הדפסה מחדש) בלוח הבקרה.
- ד. פעל לפי ההנחיות שעל-גבי התצוגה הגרפית הצבעונית כדי להדפיס צילום מחדש.

## Taip išspausdinti kompaktinio disko etiketę CD-etikettide printimine Kompaktdiska uzlīmes apdruka Tompaktdiska uzlīmes apdruka אדפס מדבקה לתקליטור

d.

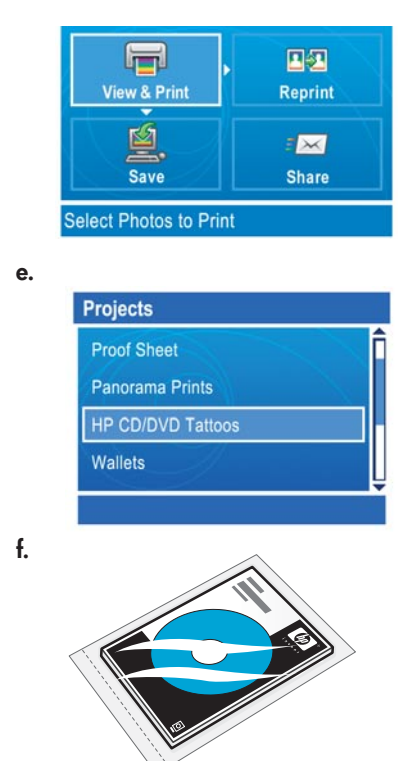

"HP CD/DVD Tattoos" (HP CD/DVD lipdukai) galima įsigyti iš www.hp.com.

HP kompaktdisku/DVD disku apdrukas papīru var iegādāties, apmeklējot www.hp.com.

Paberit HP CD/DVD Tattoo saate tellida veebisaidilt www.hp.com.

ניתן לרכוש מדבקות לתקליטורים/DVD באתר www.hp.com.

HE

- 🕡 a. Ištraukite fotopopieriaus kasetę iš popieriaus dėklo ir grąžinkite ją į laikymo sritį.
  - b. Įstatykite atminties kortelę.
  - c. Spustelėkite įrenginio mygtuką Photosmart Express.
  - d. Paspauskite OK (gerai), kad parinktumėte View & Print (peržiūrėti ir spausdinti). Mygtukais su rodyklėmis parinkite kitą paveikslėlį ir paspauskite OK (gerai). Pasirodys Print Menu (spausdinimo meniu).
  - e. Paspauskite ▼: paryškinsite **Projects** (projektai) ir tada spauskite **OK** (gerai). Pasirodys meniu **Projects** (projektai).
  - f. Paspauskite ▼: paryškinsite **HP CD/DVD Tattoos** (HP CD/DVD lipdukai) ir tada spauskite **OK** (gerai).
  - g. Gavę atitinkamą raginimą, įdėkite HP CD/DVD lipdukus. Paspauskite **OK** (gerai): prasidės spausdinimas.
- a. Izņemiet fotopapīra kaseti no papīra teknes un atgrieziet to atpakaļ glabāšanas nodalījumā.
  - b. levietojiet atmiņas karti.
  - c. Nospiediet ierīces pogu Photosmart Express.
  - d. Nospiediet OK, lai izvēlētos View & Print (Skatīt un drukāt). Spiediet bulttaustiņus, lai izvēlētos attēlu, un pēc tam nospiediet OK. Tiek parādīta izvēlne Print Menu (Drukas izvēlne).
  - e. Nospiediet ▼, lai iezīmētu Projects (Projekti), un pēc tam nospiediet OK. Tiek atvērta izvēlne Projects (Projekti).
  - f. Nospiediet ▼, lai iezīmētu HP CD/DVD Tattoos (HP kompaktdisku/DVD disku apdruka), un pēc tam nospiediet OK.
  - g. Pēc uzaicinājuma ievietojiet HP kompaktdisku/DVD disku apdrukas papīru. Nospiediet **OK**, lai drukātu.
  - a. Väljastage fotopaberikassett paberisalvest ja pange see hoiukohta tagasi.
  - b. Sisestage mälukaart.
  - c. Vajutage seadmel nuppu Photosmart Express.
  - d. Vajutage nuppu **OK**, et valida **View & Print** (Vaata ja prindi). Valige noolenuppude abil mõni muu pilt ja vajutage siis nuppu **OK**. Kuvatakse prindimenüü **Print Menu**.
  - e. Vajutage nuppu ▼ valiku **Projects** (Tööd) esiletõstmiseks ja vajutage siis nuppu **OK**. Kuvatakse menüü **Projects** (Tööd).
  - f. Vajutage nuppu ▼ valiku HP CD/DVD Tattoos (HP CD/DVD-etiketid) esiletõstmiseks ja vajutage siis nuppu OK.
  - g. Kui küsitakse, sisestage HP CD/DVD Tattoo paberilehed. Vajutage printimiseks nuppu **OK**.

א. הסר את מגש נייר הצילום ממגש הנייר והחזר אותו לאזור האחסון.

- ב. הכנס את כרטיס הזיכרון.
- ג. לחץ על הלחצן Photosmart Express שעל-גבי ההתקן.
- ד. לחץ על OK (אישור) ובחר View & Print (הצגה והדפסה). לחץ על לחצני החיצים כדי לבחור תמונה אחרת ולאחר מכן לחץ על לא על אישור). מופיע Print Menu (הפריט הדפסה).
  - ה. לחץ על ▼ כדי לסמן את האפשרות **Projects (פרוייקטים)** ולאחר מכן לחץ על OK (אישור). מופיע התפריט (פרוייקטים).
  - ולאחר מכן לחץ (DVD/ נמדבקות לתקליטורים/HP CD/DVD Tattoos ו. לחץ על ▼ כדי לסמן את האפשרות (געל ) על אישור). על אני שור).
    - . כשתתבקש, טען את המדבקות לתקליטורים /DVD. לחץ על **OK (אישור)** כדי להדפיס.

g.

## Trikčių diagnostika Problēmu novēršana

#### Tõrkeotsing

🖽 פתרון בעיות

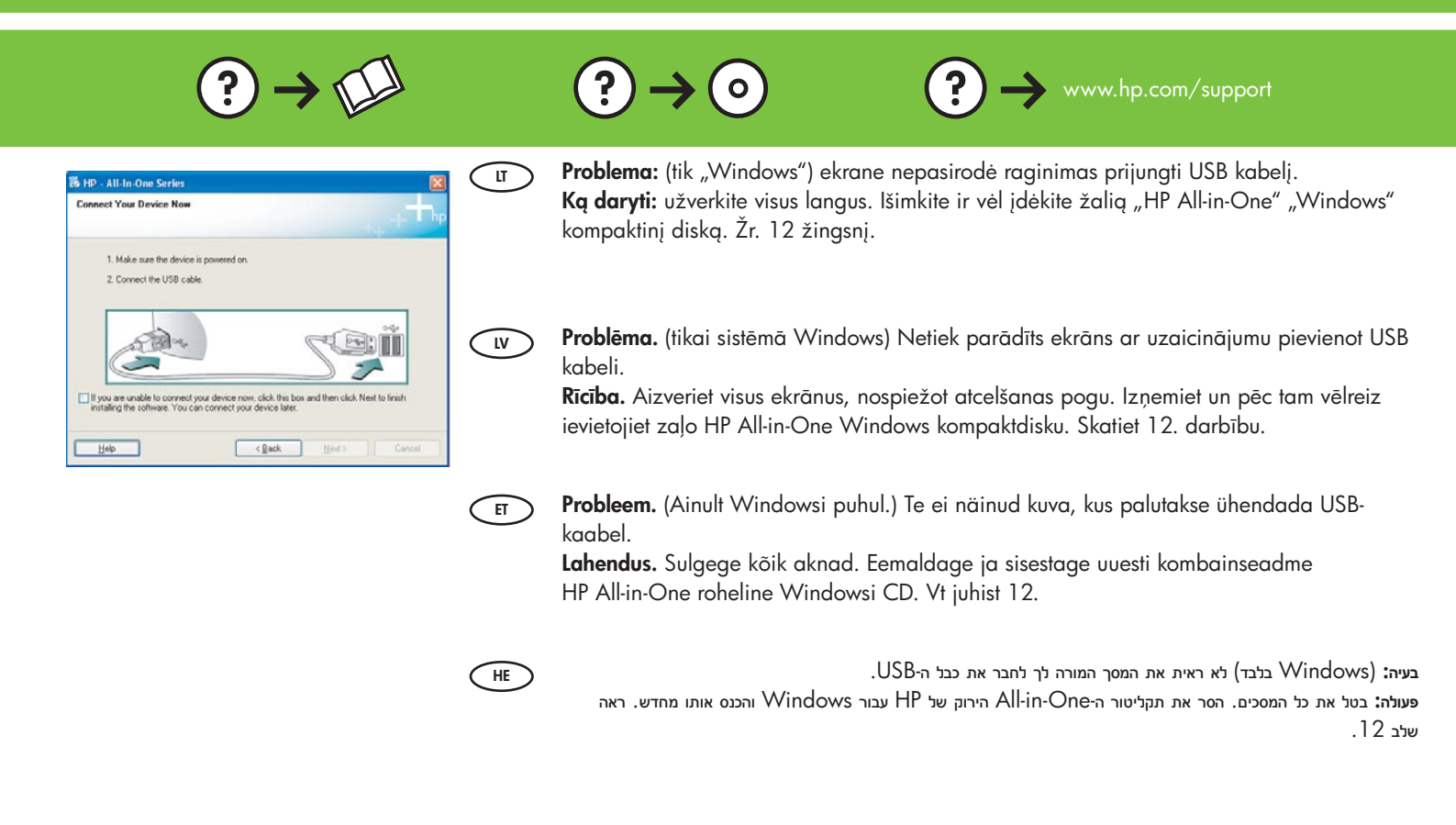

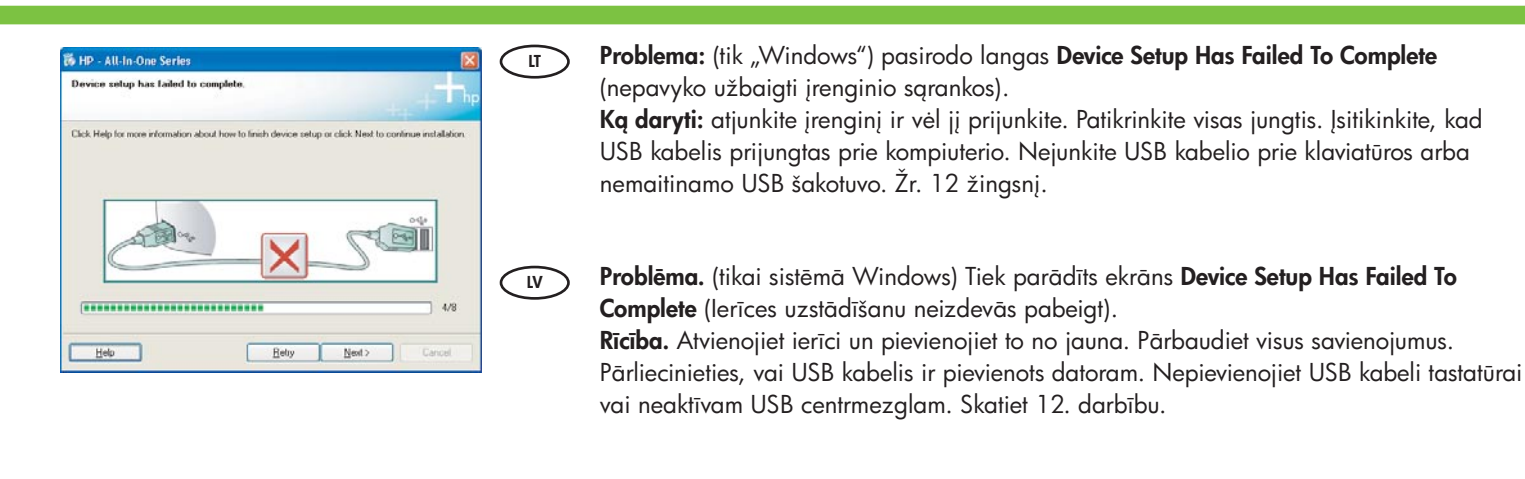

Probleem. (Ainult Windowsi puhul.) Kuvatakse teade Device Setup Has Failed To Complete (Seadme installi lõpuleviimine nurjus).

Lahendus. Lahutage seade ja ühendage siis uuesti. Kontrollige kõiki ühendusi. Veenduge, et USB-kaabel oleks arvutiga ühendatud. Ärge ühendage USB-kaablit klaviatuuri või toiteta jaoturi külge. Vt juhist 12.

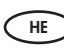

ET

בעיה: (Windows בלבד) מוצג המסך Device Setup Has Failed To Complete (התקנת ההתקן נכשלה). פעולה: נתק את ההתקן וחבר אותו חזרה. בדוק את כל החיבורים. ודא שכבל ה-USB מחובר למחשב. אל תחבר את כבל ה-USB למקלדת או לרכזת USB שאינה מחוברת לחשמל. ראה שלב 12.

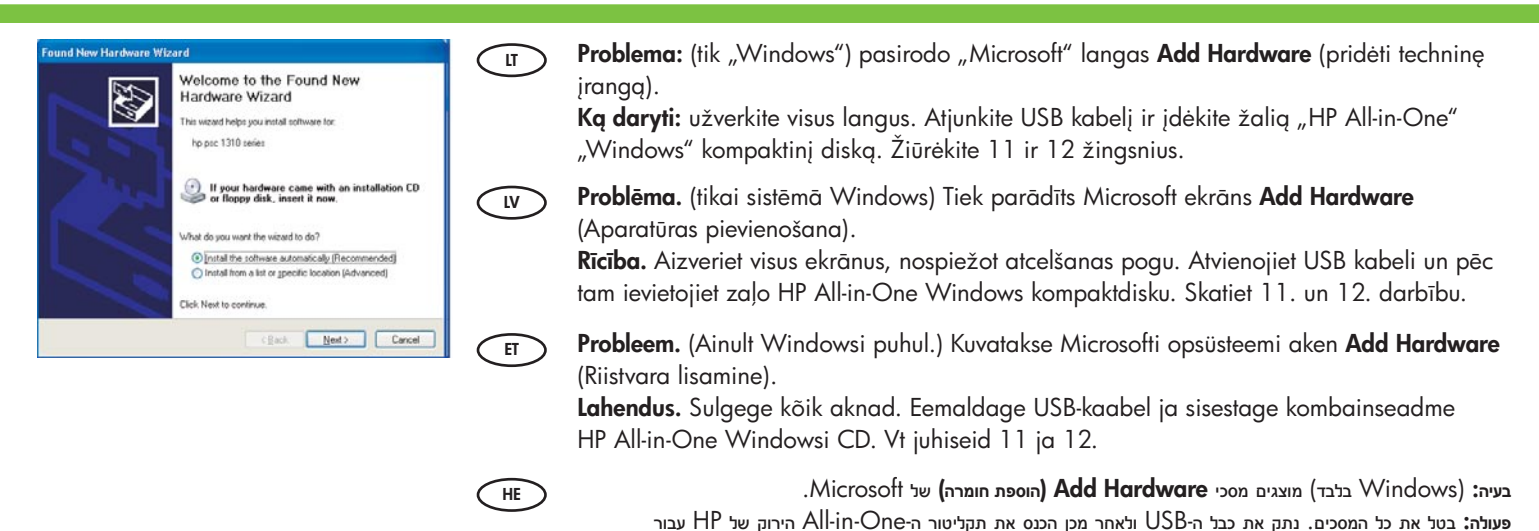

Problema: jūsų naujasis HP įrenginys nepasirodo arba nėra numatytasis. Ką daryti: pasinaudokite kortelėmis, esančiomis netoli "HP Solution Center" (HP sprendimų centras) lango jūsų kompiuteryje įdiegtam HP įrenginiui parinkti. Jei įdiegti keli HP įrenginiai, įrenginių parinkimo srityje visų įrenginių kortelių galite nematyti. Tokiu atveju dešiniau nuo paskutinės kortelės pasirodo rodykliniai mygtukai, kuriais galima slinkti per visas korteles.

Problēma. HP ierīce nav redzama vai nav izvēlēta pēc noklusējuma.
Rīcība. Izmantojiet loga HP Solution Center (HP Kompetences centrs) augšpusē izvietotās cilnes, lai izvēlētos HP ierīci, kas uzstādīta lietošanai ar datoru. Ja ir uzstādītas vairākas HP ierīces, iespējams, ierīču izvēles apgabalā nebūs redzamas visas ierīču cilnes. Šajā gadījumā ierīču izvēles apgabalā pa labi no pēdējās redzamās cilnes ir parādītas (pa labi un pa kreisi vērstas) bultiņas, kas ļauj pārvietoties pa visām cilnēm.

ET

LV

**Probleem.** Teie uut HP seadet ei kuvata või pole see määratud vaikeseadmeks. Lahendus. Valige rakenduse HP Solution Center dialoogiakna ülaservas asuvate vahekaartide kaudu teie arvutisse installitud HP seade. Kui installitud on mitu HP seadet, ei pruugi kõigi seadmete vahekaardid seadmete valikualal nähtaval olla. Sel juhul kuvatakse seadme valikualal näidatava viimase seadme vahekaardist paremal vasak- ja paremnoolenupud, mille abil saate liikuda kõigile vahekaartidele.

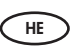

בעיה: התקן HP החדש שברשותך לא מופיע או שאינו מוגדר כברירת המחדל.

פעולה: השתמש בכרטיסיות הממוקמות ליד חלקו העליון של החלון HP Solution Center (מרכז הפתרונות של HP) כדי לבחור התקן HP שמותקן במחשב שברשותך.

אם מותקנים מספר התקנים של HP, ייתכן שלא תראה את כל כרטיסיות ההתקנים באזור בחירת ההתקנים. במקרה זה, מוצגים לחצני חיצים ימינה ושמאלה מימין לכרטיסיה האחרונה המוצגת באזור בחירת ההתקנים, המאפשרים לך לדפדף בלחיצה בין כל הכרטיסיות.

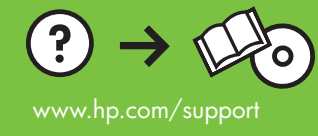

W Solut

5

(C